# 1.1 Add Decoder

Decoder is used to decode the video signal transmitted by the transfer server. The decoding output is a standard video signal. The decoder is necessary for decoding videos on the TV wall.

Go to Home→Add, Edit or Delete Device→Decoder interface.

| Add, Edit or Delete Device        | Device   | Setting | Area Setting C  | hannel Group Setting | 9          |        |              |       |                |        |      |        |
|-----------------------------------|----------|---------|-----------------|----------------------|------------|--------|--------------|-------|----------------|--------|------|--------|
| Device Type                       | ^ (      | Add     | Delete          |                      |            |        |              |       |                | Search |      |        |
| Encoding Device (Online/Total     | numbe    | $\sim$  | A               |                      |            |        |              |       |                |        |      |        |
| Decoder (Online/Total number:     | :0/0)    |         | Device Name     | Output Number        | IP Address | Port   | Online Statu | s (   | Open in the Br | owser  | Edit | Delete |
| Alarm Host (Online/Total numb     | oer:0/0) |         |                 |                      |            | coder  |              |       |                |        | ×    |        |
| Access Control System (Online/    | Total n  |         |                 |                      |            |        |              |       |                | _      |      |        |
| LED Display Device (Online/Tota   | al numl  | Quickly | Add Manually    | / Add                |            |        |              | Devic | e Quantity:0   | Refre  | sh   |        |
| Intelligent Analysis Server (Onli | ne/Tota  |         | <br>Device Name | IP Addross           | Port       | Subre  | t Mask Vo    | sion  | Device ID      |        |      |        |
| Storage Server (Online/Total nu   | umber:1  |         | Device Ivallie  | II Address           | 1010       | Subrie | CIVIDSK VEI  | 51011 | Device ID      |        |      |        |
| Media Transfer Server (Online/    | Total nu |         |                 |                      |            |        |              |       |                |        |      |        |
| Access Server (Online/Total nur   | mber:1/  |         |                 |                      |            |        |              |       |                |        |      |        |

The setting steps of adding decoders are the same as adding encoding device setup (see Add Encoding Device for details).

### Create and Connect Decoder

The decoder which needs to be connected to the platform must be the master decoder and in platform mode. Login the web client of the decoder as shown below.

Go to Basic Settings  $\rightarrow$  System Settings to check the user permission and running mode of the decoder and make sure its user permission is master and its running mode is platform. Then apply the settings and restart the decoder.

| Basic Settings  |                   |       |
|-----------------|-------------------|-------|
| Running Mode    | PlatForm 🗸        |       |
| User Permission | Master 🗸          |       |
| Device Name     | Decoder           |       |
| MAC             | 00:18:AE:00:45:D1 |       |
| Soft Version    | 2.1.0.12          |       |
| Version Date    | 20181214          |       |
| Kernel Version  | I9F6-I9F6-I9F6    |       |
|                 |                   | Apply |

The decoder will not be online until it is bound to a TV wall. Please create a TV wall first and then bind the decoder to the TV wall. See chapter 12.3.1 for details.

## **1.2 TV Wall Management**

Go to Home  $\rightarrow$  TV Wall Management  $\rightarrow$  TV Wall Setting.

| TV Wall Setting                                                 | TV Wall View | TV Wall Task Settings | TV Wall System Setting |
|-----------------------------------------------------------------|--------------|-----------------------|------------------------|
| TV Wall                                                         | ^            |                       |                        |
| TV wall                                                         | +            |                       |                        |
| Decoder Output                                                  | ^            |                       |                        |
| <ul> <li>Decoder 1</li> <li>Output1</li> <li>Output2</li> </ul> | Ľ            |                       |                        |

## 1.2.1 TV Wall Settings

### ♦ Create TV Wall

Go to Home→TV Wall Management→Edit TV Wall. Select a TV wall server and then click + to create a TV wall.

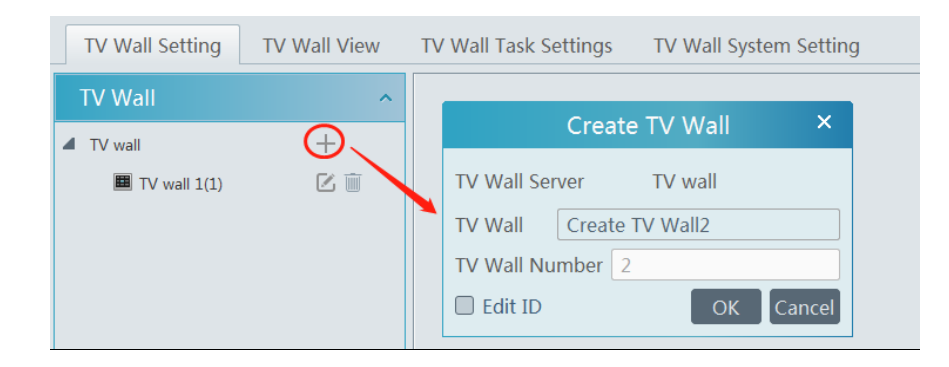

#### Initializing

- ① Double click the created TV wall to prompt a TV wall window.
- (2) Click "Initialize" to create TV wall layout.

| TV Wall          | ^  | TV wall 1 💌      |     |
|------------------|----|------------------|-----|
| ▲ TV wall        | +  | Initialize Save  |     |
| III TV wall 1(1) | CI | 4 x 5TV Wall     | x   |
|                  |    |                  |     |
|                  |    |                  | 888 |
|                  |    |                  | 888 |
|                  |    |                  | 888 |
|                  |    |                  |     |
|                  |    |                  |     |
|                  |    |                  |     |
| Deceder Output   |    |                  |     |
|                  | ^  |                  | ۲۳۳ |
| 🔺 🚠 Decoder 1    |    |                  |     |
| ✓ Output1        | Ľ  | Enter Rows _Colu | mns |

#### Merging\Splitting

Merging: drag on the screen and then release. The "Merge" button will be shown. Click it to merger these small windows.

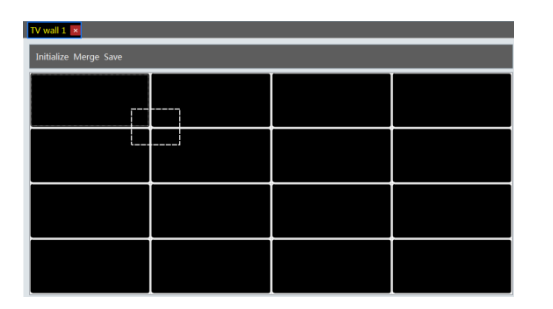

| TV wall 1 💌     |                 |  |  |  |  |  |  |  |
|-----------------|-----------------|--|--|--|--|--|--|--|
| Initialize Save | Initialize Save |  |  |  |  |  |  |  |
|                 |                 |  |  |  |  |  |  |  |
|                 |                 |  |  |  |  |  |  |  |
|                 |                 |  |  |  |  |  |  |  |
|                 |                 |  |  |  |  |  |  |  |

Splitting: select the merged window and click "Split" to restore the window to the previous status.

| TV wall 1 💌           |  |  |  |  |  |  |  |  |
|-----------------------|--|--|--|--|--|--|--|--|
| Initialize Split Save |  |  |  |  |  |  |  |  |
|                       |  |  |  |  |  |  |  |  |
|                       |  |  |  |  |  |  |  |  |
|                       |  |  |  |  |  |  |  |  |
|                       |  |  |  |  |  |  |  |  |
|                       |  |  |  |  |  |  |  |  |
|                       |  |  |  |  |  |  |  |  |
|                       |  |  |  |  |  |  |  |  |
|                       |  |  |  |  |  |  |  |  |

| TV wall 1 💌     |                 |  |  |  |  |  |  |
|-----------------|-----------------|--|--|--|--|--|--|
| Initialize Save | Initialize Save |  |  |  |  |  |  |
|                 |                 |  |  |  |  |  |  |
|                 |                 |  |  |  |  |  |  |
|                 |                 |  |  |  |  |  |  |
|                 |                 |  |  |  |  |  |  |
|                 |                 |  |  |  |  |  |  |

The online decoder displayed in the decoder output list is the binding decoder of this TV wall. Drag the outputs to windows on the right in sequence and then click "Save" to save the settings.

| TV Wall 🔷 🔨            | TV224 🔤 Create TV Wall3 | 3             |  |  |
|------------------------|-------------------------|---------------|--|--|
| ▲ TVWall Server Unit + | Initialize Save         |               |  |  |
| TV224(1)               |                         |               |  |  |
| ■ 1v225(2) 🕑 🗉         |                         |               |  |  |
|                        | Output1                 | Output2       |  |  |
|                        |                         |               |  |  |
|                        | 172.16.50.225           | 172.16.50.225 |  |  |
|                        |                         |               |  |  |
|                        | Output2                 | Output/4      |  |  |
|                        | Outputs                 | Output4       |  |  |
|                        |                         |               |  |  |
| Decoder Output 🔷       | 172.16.50.225           | 172.16.50.225 |  |  |
| A 5 172.16.50.224      |                         |               |  |  |
| ✓ Output1 🗹            |                         |               |  |  |
| ✓ Output2              |                         |               |  |  |
| a = 1721030.225        |                         |               |  |  |
| Output2                |                         |               |  |  |
| Output3                |                         |               |  |  |
| ✓ Output4              |                         |               |  |  |
|                        |                         |               |  |  |
|                        |                         |               |  |  |

#### • Decoder Binding

Go to Home  $\rightarrow$  TV Wall Management  $\rightarrow$  TV Wall System Setting interface as shown below. In this interface, decoder bind can be set up.

Decoder bind configuration: modify the binding state between decoder and TV wall.

| TV Wall Setting TV Wall View TV Wall Task Settings TV Wall System Setting |                                                                  |              |      |               |                    |                     |      |  |
|---------------------------------------------------------------------------|------------------------------------------------------------------|--------------|------|---------------|--------------------|---------------------|------|--|
| Channel Numbe                                                             | Channel Number Setting Decoder Bind Configuration TV Wall Backup |              |      |               |                    |                     |      |  |
| A Device Name                                                             | Output Number                                                    | IP Address   | Port | Online Status | Select TV Wall     | Open in the Browser | Edit |  |
| Decoder 1                                                                 | 2                                                                | 10.100.40.49 | 8888 | Online        | TV wall 1          |                     |      |  |
|                                                                           |                                                                  |              |      |               | Change Bou         | ind TV Wall         |      |  |
|                                                                           |                                                                  |              |      | Sel           | lect TV Wall TV wa |                     |      |  |
|                                                                           |                                                                  |              |      |               | ОК                 | Cancel              |      |  |

Click Click to change bound TV Wall. After the decoder is bound to the TV Wall, the online status will be "Online".

| TV Wall Setting TV Wall View TV Wall Task Settings TV Wall System Setting |               |              |      |               |                |                     |      |  |
|---------------------------------------------------------------------------|---------------|--------------|------|---------------|----------------|---------------------|------|--|
| Channel Number Setting Decoder Bind Configuration TV Wall Backup          |               |              |      |               |                |                     |      |  |
| Device Name                                                               | Output Number | IP Address   | Port | Online Status | Select TV Wall | Open in the Browser | Edit |  |
| Decoder 1                                                                 | 2             | 10.100.40.49 | 8888 | Online        | TV wall 1      |                     |      |  |

Return to the decoder management interface as shown above. The online status of the decoder indicates that the decoder is successfully bound with TV wall. Go to TV Wall Setting interface as shown below. Drag the outputs of

| Param            | ont Cl       | <b>AS AI 2.0</b>      | Home Resource Management V | ideo Preview1* Storage Playback TV Wall Management Face Surveilla | View System Help - a > |
|------------------|--------------|-----------------------|----------------------------|-------------------------------------------------------------------|------------------------|
| TV Wall Setting  | TV Wall View | TV Wall Task Settings | TV Wall System Setting     |                                                                   |                        |
| TV Wall          | ^            | Create TV Wall1 💌     |                            |                                                                   |                        |
| 4 TV Wall Server | +            | Initialize Save       |                            |                                                                   |                        |
| Create TV Wall   | (1)          |                       | Output1<br>Decoder         | Output2<br>Decoder                                                |                        |
| Decoder Output   | ^            |                       | Output3                    | Output4                                                           |                        |
| 👍 👝 Decoder      |              |                       |                            |                                                                   |                        |
| ✓ Output1        | ß            |                       |                            |                                                                   |                        |
| ✓ Output2        | ß            |                       |                            |                                                                   |                        |
| Output4          | Z            |                       |                            |                                                                   |                        |

the decoder to the window on the right and save them to complete output bind.

## 1.2.2 TV Wall View

#### ♦ Create Plan

Go to Home  $\rightarrow$  TV Wall Management  $\rightarrow$  TV Wall View  $\rightarrow$  TV Wall Plan.

Click + beside the TV wall name to create the TV wall plan name.

| TV Wall Setting TV Wall View | TV Wa    | Il Task Settings TV Wall System Setting |
|------------------------------|----------|-----------------------------------------|
| Monitoring Point Preview     | ~        |                                         |
| Channel Group                | ~        |                                         |
| Decoder Input                | ~        |                                         |
| TV Wall Plan                 | ^        |                                         |
| ▲ 	 TV wall 1 (1)            | <u> </u> | Create Plan ×                           |
| 1_Plan_2(2)                  |          | Plan Name 1_Plan_3                      |
|                              |          | Plan No. 3                              |
|                              |          | Edit ID OK Cancel                       |

#### Configure Plan

Double click the plan name to show the plan.

Drag the monitoring points to the corresponding window respectively to decode image. And double click the camera icon at the top-left corner. After bind channels to the different output monitor, then save the settings. Finally, check the preview of the TV Wall.

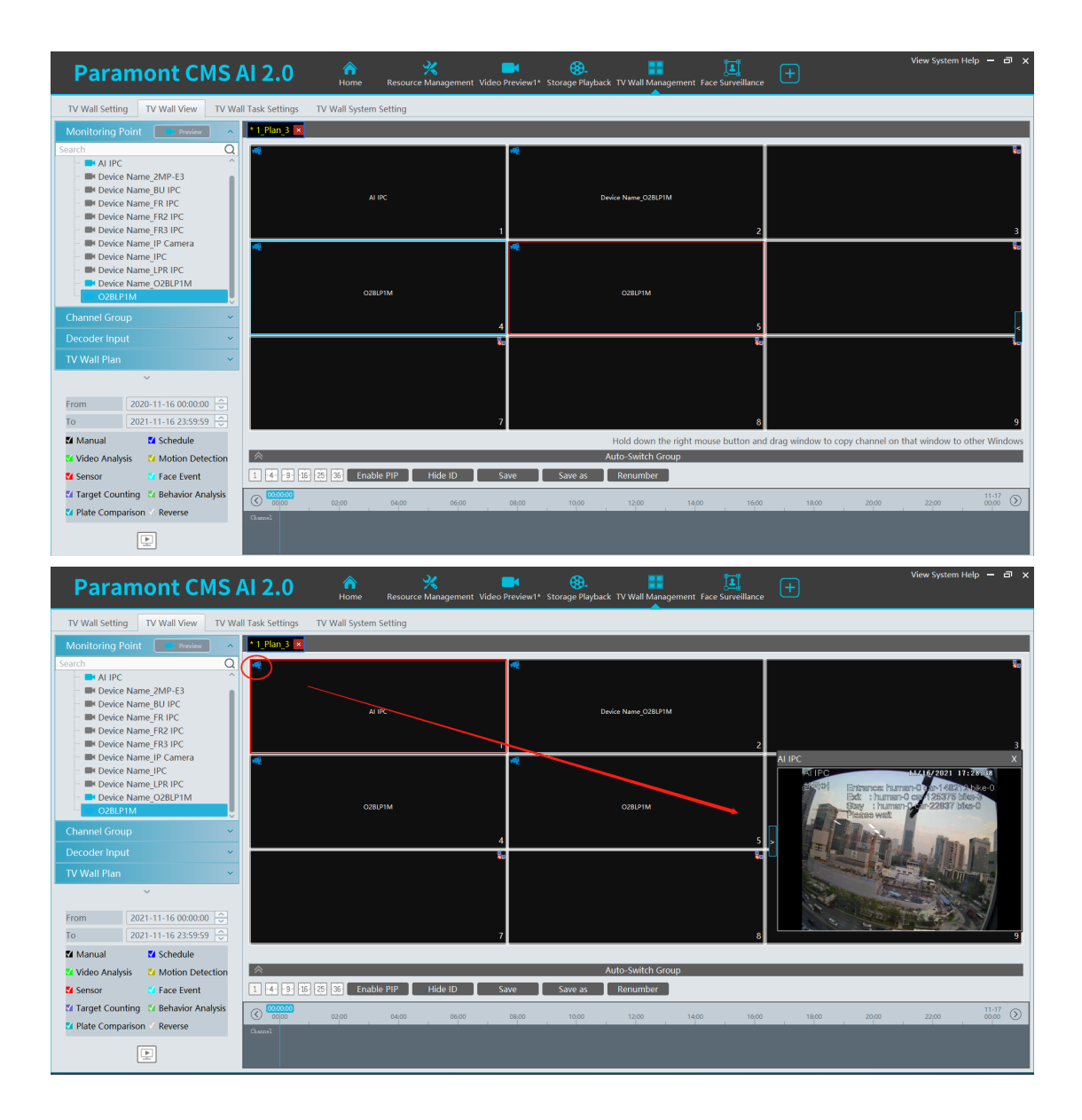

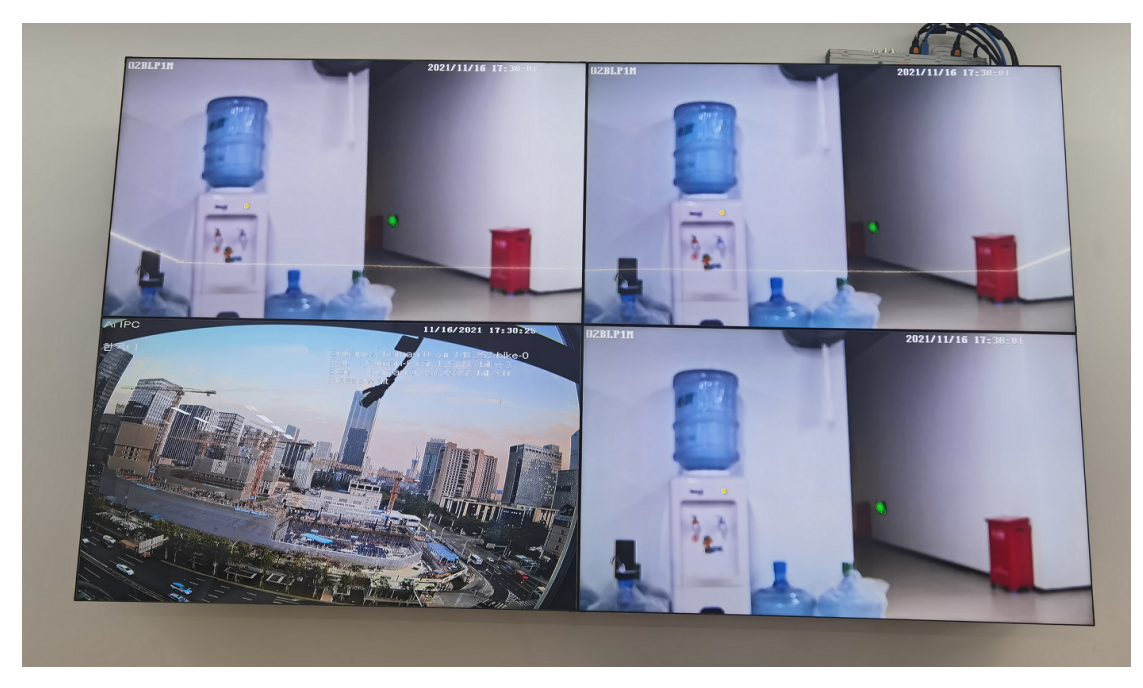

Notice : For PS1A ENTERPRISE settings, need attention this part, need enable the IP Group. And for Type, use the default one, Adaptive Load Balancing.

| Attp://192.168.1.162:8000/ - Internet Explorer         |                              |                                | - 0 ×                                                  |
|--------------------------------------------------------|------------------------------|--------------------------------|--------------------------------------------------------|
|                                                        | ork                          | - C Buscar                     | 🔎 🎝 🏠 🔍                                                |
| 292.168.1.160 192.168.1.162 × we Paramont PC Downloads |                              |                                |                                                        |
| WEB CLI                                                | INT                          |                                | admin   Logout 🔨                                       |
| Network Config Port C                                  | Config Disk Config           | User Config System Maintenance | Operation Log                                          |
|                                                        |                              |                                |                                                        |
| Network Config                                         | IP Group                     | 🗹 Open                         |                                                        |
|                                                        | IP Address                   | 192.168.1.162                  |                                                        |
|                                                        | Subnet Mask                  | 255.255.0                      |                                                        |
|                                                        | Gateway                      | 192.168.1.1                    |                                                        |
|                                                        | Туре                         | Adaptive Load Balancing        |                                                        |
|                                                        | eth0(Offline)                | ✓ Static IP                    |                                                        |
|                                                        | MAC Address                  | A8:A1:59:97:87:10              |                                                        |
|                                                        | eth1( <mark>Offline</mark> ) | ✓ Static IP                    |                                                        |
|                                                        | MAC Address                  | 58:53:C0:64:0C:6F              |                                                        |
|                                                        | eth2(Offline)                | ✓ Static IP                    |                                                        |
|                                                        | MAC Address                  | A8:A1:59:97:93:F2              |                                                        |
|                                                        | eth3                         | <pre>✓ Static IP</pre>         |                                                        |
|                                                        | MAC Address                  | 58:53:C0:64:0C:6E              | E                                                      |
|                                                        | Primary DNS                  | 192.168.0.5                    |                                                        |
| <                                                      | e i pire                     |                                | >                                                      |
| 🖷 💽 🗮 🔁 🖉 💷                                            | 🧕 😐 🌣 🖻                      | ^ 🗗 🗑                          | 記念 (1,200 a.m.) (日本) (日本) (日本) (日本) (日本) (日本) (日本) (日本 |